# Installation & User Manual

Version: SPS Plus 5.0.0

### **Installation Procedure:**

Run the setup batch file from the CD and follow the Wizard to complete the setup.

rce3\msProjects\WPS\_SPS\_Plus\SPS\_Plus\_20130411\_5\_0\_0\SPSplus\WPS\_SPS\SPSplus\_Setup\_5\_0\_0 WPS\_SPS\_Plus ▶ SPS\_Plus\_20130411\_5\_0\_0 ▶ SPSplus ▶ WPS\_SPS ▶ SPSplus\_Setup\_5\_0\_0 ▶ V C ~ Microsoft SPS\_Frame File folder File folder SupportFiles WPS\_SPS+ File folder File folder autorun.inf Install.Bat Setup Information Windows Batch File 25 bytes 68 bytes Quick Guide.txt readme.txt Text Document Text Document 3.10 KB 281 bytes release.txt Setup.Bat Text Document Windows Batch File 29 bytes 68 bytes SPS.ico ICO File 766 bytes double click to install the application

| he installer will guide                                             | e you through the                                                  | steps required to                                        | o install WPS_                                    | SPS on your                     | computer.                                       |
|---------------------------------------------------------------------|--------------------------------------------------------------------|----------------------------------------------------------|---------------------------------------------------|---------------------------------|-------------------------------------------------|
|                                                                     |                                                                    |                                                          |                                                   |                                 |                                                 |
|                                                                     |                                                                    |                                                          |                                                   |                                 |                                                 |
| WONING THE                                                          |                                                                    |                                                          |                                                   | 1                               |                                                 |
| VARINING: This con<br>Inauthorized duplica<br>or criminal penalties | nputer program is p<br>ition or distribution<br>and will be prosec | orotected by cop<br>of this program,<br>uted to the maxi | or any portion<br>or any portion<br>imum extent p | of it, may res<br>ossible under | i treaties.<br>sult in severe civil<br>the law. |

Install will create an Application shortcut WPS Salary Processing System+ on desktop

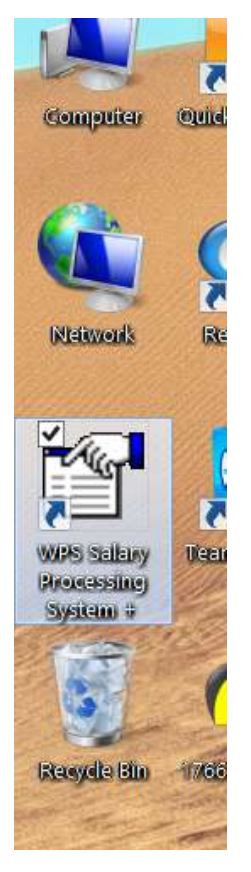

Double click the icon on the desktop to run the application.

### **Running the Application:**

Double click the shortcut WPS Salary Processing System+ from the desktop. if you running application first time, it will open a screen to input company information. Enter

Company name,

Company MOL code or JAFZA code (whichever is applicable),

Select Company Bank from the list,

and Company Account number in the Bank

|                 | Comapny Info                      |                                   |
|-----------------|-----------------------------------|-----------------------------------|
|                 |                                   |                                   |
| Company Name    | ABCD Co. LLC                      |                                   |
| Company Code (M | OL Code / Freezone Code) 0000000  | )123456                           |
| Company Bank 1  | EmiratesNBD - Main Branch - Dubai | Account No AE00000111122223333444 |
| Company Bank 2  |                                   | Account No                        |
| Company Bank 3  |                                   | Account No                        |
| Company Bank 4  |                                   | Account No                        |
| Company Bank 5  |                                   | Account No                        |
|                 | Update                            | Close                             |

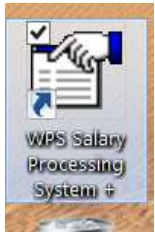

Click Update and re-start the application from the application icon on the desktop.

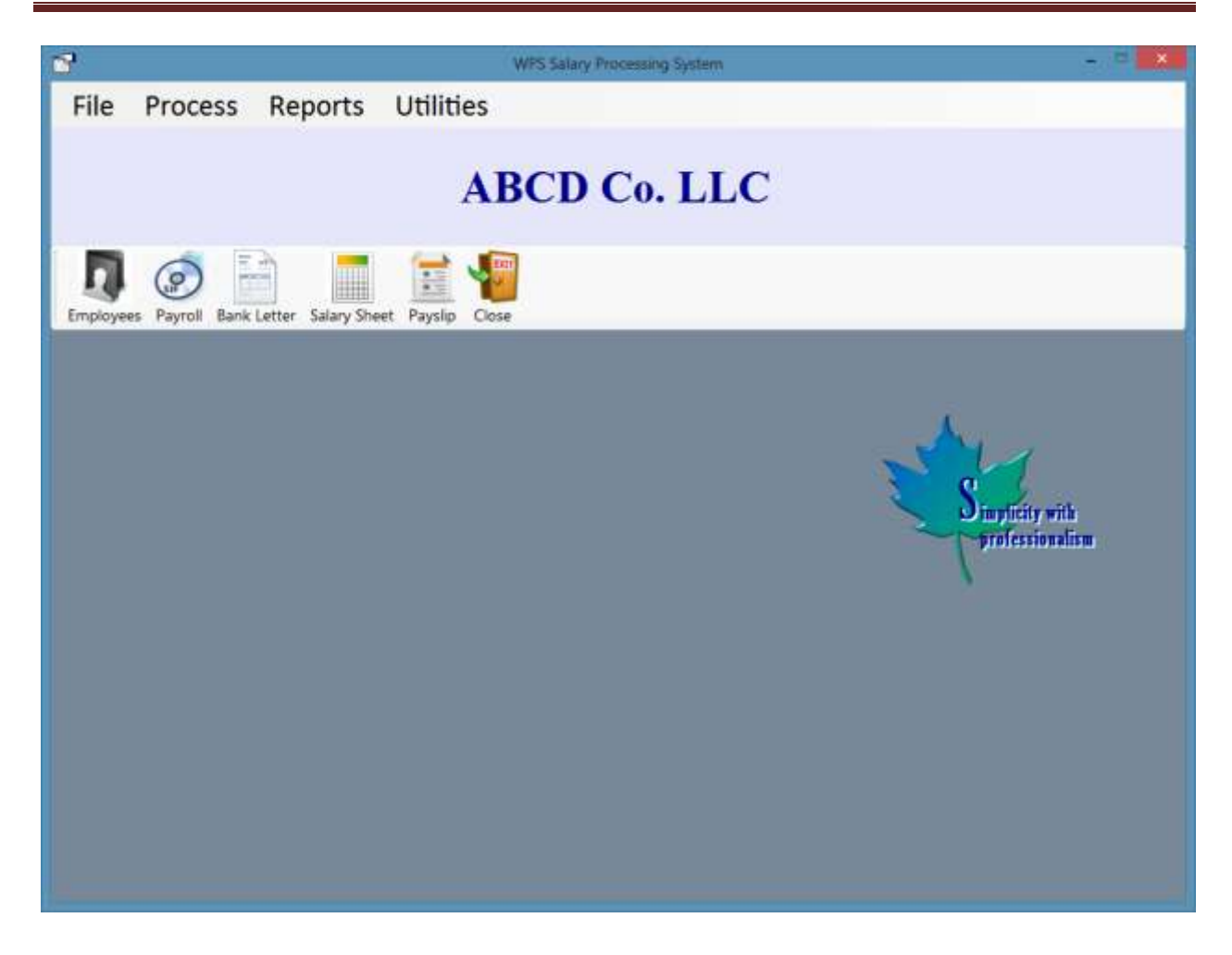

Click Employees button to open Employees master record:

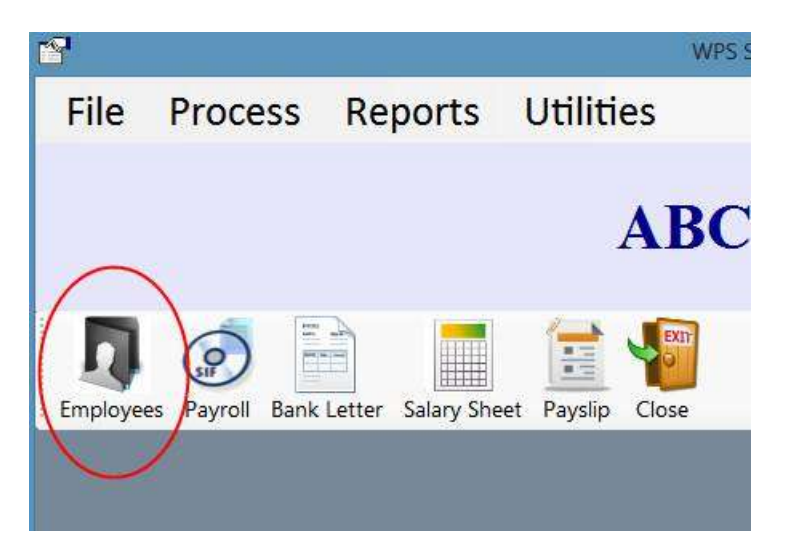

| Employees                                                                                                    |                                                                                                    |
|----------------------------------------------------------------------------------------------------|----------------------------------------------------------------------------------------------------|
| Search Emp Code / Name / MOL ID                                                                                         | x Employees                                                                                                    |
| Employee Code<br>Name<br>Personal ID (MOL ID / Freezone ID)<br>Employee Bank                                            |                                                                                                    |
| Account No. / IBAN Legal Documents More Details Dates                                                                   |                                                                                                    |
| Passport No.         Visa No         Labour Card No         Driving License         Medical Card No         Emirates ID | Expiry       15/04/2013         Expiry       15/04/2013         Expiry       15/04/2013         Expiry       15/04/2013         Expiry       15/04/2013         Expiry       15/04/2013         Expiry       15/04/2013         Expiry       15/04/2013         Expiry       15/04/2013         Expiry       15/04/2013 |
| I I I I I I I I I I I I I I I I I I I                                                                                   | ave Refresh Cancel Close                                                                                                    |

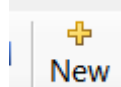

Click New button

and input the employees information.

- Employee Code (Company internal assigned code for Employees)
- Employee Name
- Employee MOL ID (14 digit personal ID on labor card) or Employee JAFZA code
- Click Employee Bank and select the employee bank or exchange from the list. You can search bank by name or by Bank Routing Code.
- Enter Employee IBAN number in the bank or account number from the exchange

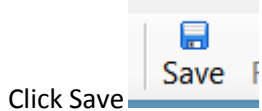

| Employe                                                                                                    | x x                                                                                                    |
|----------------------------------------------------------------------------------------------------|----------------------------------------------------------------------------------------------------|
| Search Emp Code / Nam<br>Show List order by (                                                                                                    | e / MOL ID                                                                                                    |
| Employee Code<br>Name<br>Personal ID (MOL ID / Fre<br>Employee Bank<br>Account No. / IBAN<br>Legal Documents More D<br>Passport No.<br>Visa No<br>Labour Card No<br>Driving License<br>Medical Card No | 101         Abdullah         eezone ID)       01234567890123         MASHREQBANK PSC - Head Office         AE000000000000000000         IBAN suspicious         Details       Dates         Expiry       15/04/2013         Expiry       15/04/2013         Expiry       15/04/2013         Expiry       15/04/2013         Expiry       15/04/2013         Expiry       15/04/2013         Expiry       15/04/2013         Expiry       15/04/2013         Expiry       15/04/2013         Expiry       15/04/2013 |
|                                                                                                    | w Edit Delete Save Refresh Cancel Close                                                                                                    |

The above information is mandatory for creating SIF file.

Input information for All the Employees.

If you want, you can enter other optional information like employees documents and their expiry dates. Software will give you alert for the legal documents if it is near to expire or already expired. Expiry alert will appear only if document numbers are entered along with expiry dates. Expiry alert example is shown in the below screen.

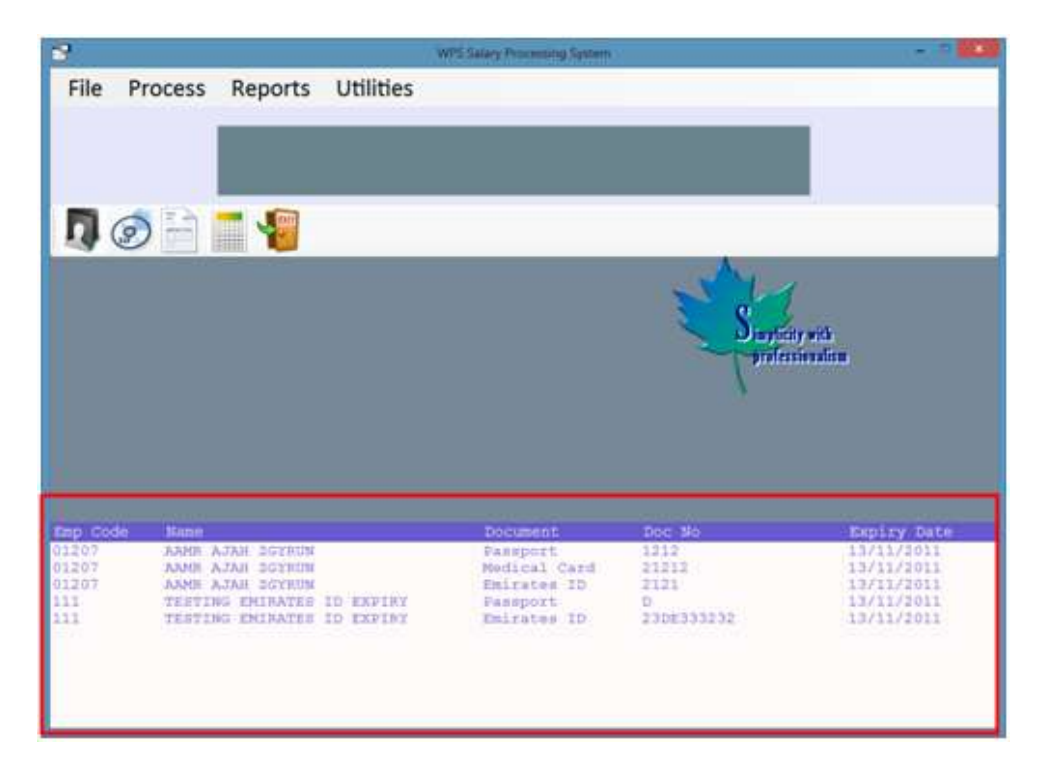

# **Attaching documents:**

You can attach employees documents in image format. Click Documents button on the employees screen shown as under,

|                         | Employe                                            | ees                               | ×                            |
|-------------------------|----------------------------------------------------|-----------------------------------|------------------------------|
| Abdullah<br>John Methew | Search Emp Code / Nam                              | e / MOL ID Code Show Ex Employees |                              |
|                         | Employee Code<br>Name<br>Personal ID (MOL ID / Fro | 102<br>John Methew<br>eezone ID)  | Documents<br>577             |
|                         | Employee Bank                                      | BARCLAYS BANK -                   | Dubai                        |
|                         | Account No. / IBAN                                 | AE11111111111111111111            | IBAN suspicious              |
|                         | Legal Documents More                               | Details Dates                     |                              |
|                         | Passport No.                                       | Expiry                            | 15/04/2013 <u></u>           |
|                         | Visa No                                            | Expiry<br>Expiry                  | 15/04/2013                   |
|                         | Driving License                                    | Expiry                            | 15/04/2013                   |
|                         | Medical Card No                                    | Expiry<br>Expiry                  | 15/04/2013 -<br>15/04/2013 - |
|                         |                                                    |                                   |                              |
|                         | I                                                  | w Edit Delete Save Refresh        | S X<br>Cancel Close          |

It will open following screen where you can import employee related document image (in Jpeg format) or you can directly scan from the system. (Scanner should be Microsoft WIA compliant. if your scanner is not supported then you can just import already scanned files in your computer).

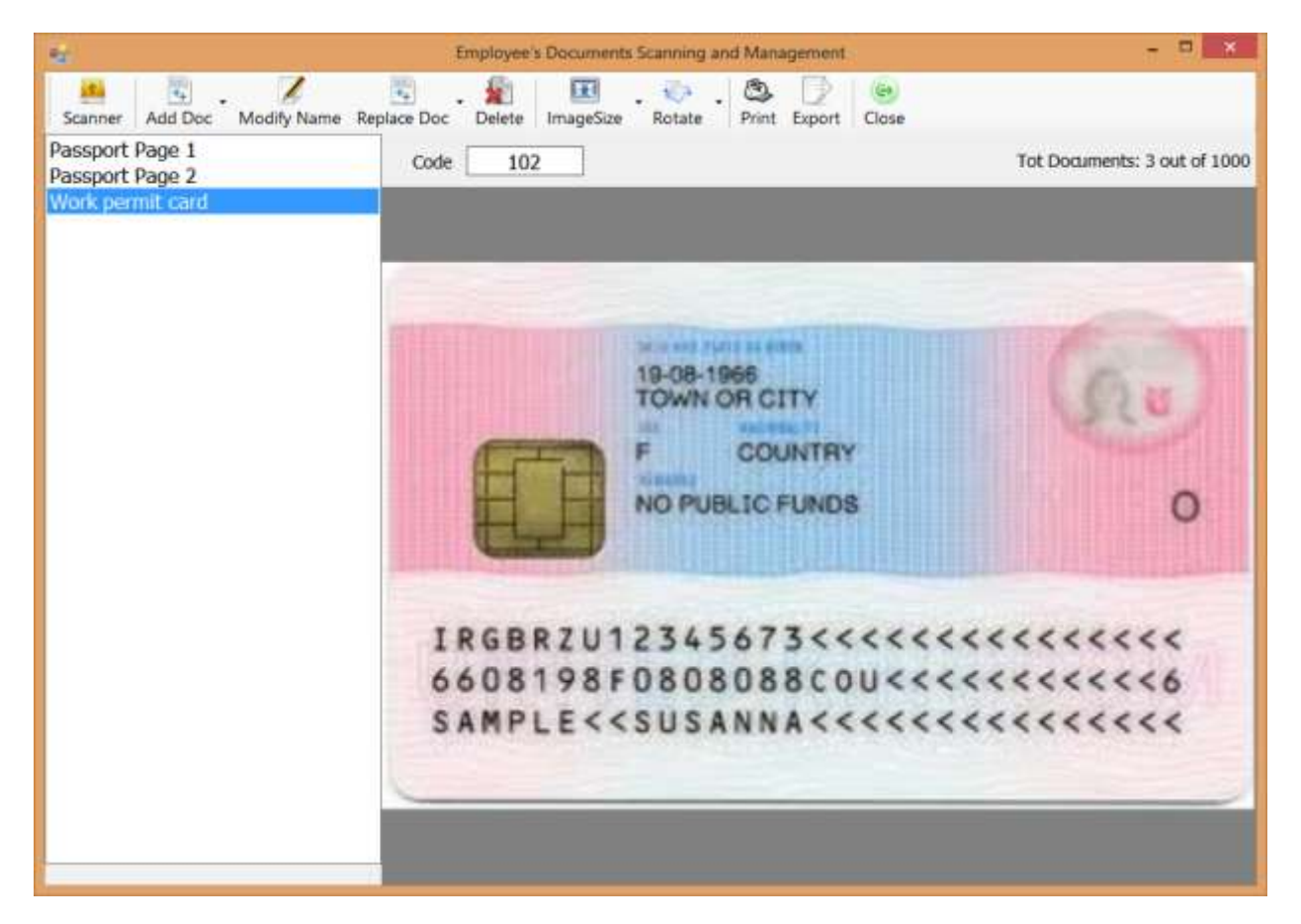

Standard Software permits attachment of maximum 1000 image documents in total.

All documents will be saved in database and can be retrieved and easily available instead of searching in different folders in your computer.

## **Preparing Payroll and SIF file**

Click Payroll button as shown below

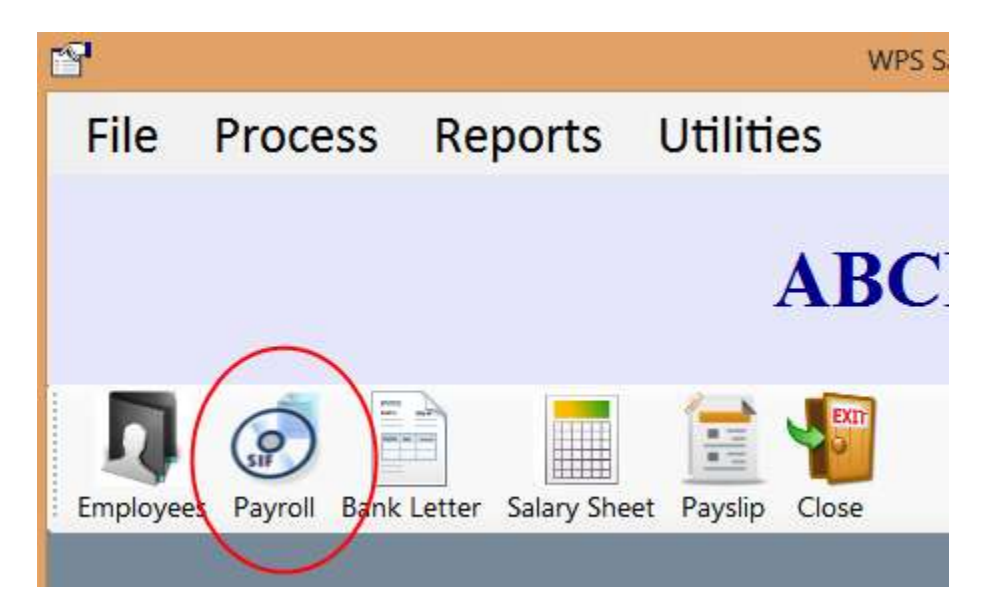

following screen will open with 3 tab pages (Selection, Entry and Prepare Salary) as shown below

| -         |                      | Prepare Payroll  | ×  |
|-----------|----------------------|------------------|----|
| Selection | Entry Prepare Salary |                  |    |
| Pay Lis   | at                   | Un-Pay List      |    |
| EmpCode   | Emp Name             | EmpCode Emp Name |    |
| 101       | Abdullah             |                  |    |
| 102       | John Methew          |                  |    |
|           |                      |                  |    |
|           |                      |                  |    |
|           |                      |                  |    |
|           |                      | 2                |    |
|           |                      | S                |    |
|           |                      |                  |    |
|           |                      |                  |    |
|           |                      |                  |    |
|           |                      |                  |    |
|           |                      |                  |    |
| -         |                      |                  |    |
|           |                      |                  | () |
| -         |                      |                  |    |

On the Selection you can select move employees between Pay List and Un-pay List. Salary SIF file will be created for employees in Pay List.

Select Entry tab. it will open following screen. input Salary Amount to be paid and click Save to Save the information.

| R21       |                           |                   | Prepare Payroll -                                                                                                    | × |
|-----------|---------------------------|-------------------|----------------------------------------------------------------------------------------------------|---|
| Selection | n Entry rep               | are Salary        |                                                                                                    |   |
| E Code    | Employee Name<br>Abdullah | Salary<br>6500.00 | Employee 101 Abdullah                                                                                                    |   |
| 102       | John Methew               | 4400.00           | Salary Amount       6500       Allowances       0         Remark for Allowances       0       OT Amount       0       0         Over Time Hours       0       OT Amount       0       0         Absent Days       0       Absent Deduction       0         Salary Deduction       0       Allowance Deduction       0         Remark for Deductions       Payment for       Monthly Salary       V | R |
|           |                           |                   | Total Payment - Salary       6500.00       Allowances       0.00         Net total       6500.00       Save         Total No Employees       2       Total Amount       10900.00                                                                                                    |   |

If you need you can more information on the screen.

Input Salary information for all Employees.

Click Prepare Salary Tab and it will open following screen. Batch number is auto generated number for each salary batch. select the month for which you want to create SIF file and click Prepare SIF file button.

| Prepare Payroll - 🗖 🗙           | *                                         |
|---------------------------------|-------------------------------------------|
|                                 | Selection Entry Prepare Salary            |
|                                 |                                           |
|                                 |                                           |
|                                 |                                           |
|                                 | Batch No 1                                |
| nil v 2013                      | Salary for the month of                   |
| ▼ To 30/04/2013 ▼ No of Days 30 | Period From 01/04/2013                    |
|                                 |                                           |
| Main Branch - Dubai V           | Company Bank EmiratesN                    |
|                                 |                                           |
| Prepare SIF File                | Print Salary Sheet                        |
|                                 |                                           |
|                                 |                                           |
|                                 |                                           |
|                                 |                                           |
|                                 |                                           |
| (e)                             |                                           |
|                                 |                                           |
| Main Branch - Dubai             | Company Bank EmiratesN Print Salary Sheet |

it will prepare payroll and generates SIF file to submit in the Bank.

|   | Print SIF?                                                              |
|---|-------------------------------------------------------------------------|
| ? | SIF Generated for Batch No : 1<br>Do you want to open / print SIF file? |
|   | > Yes > No                                                              |

click Yes to open and print the SIF file as under,

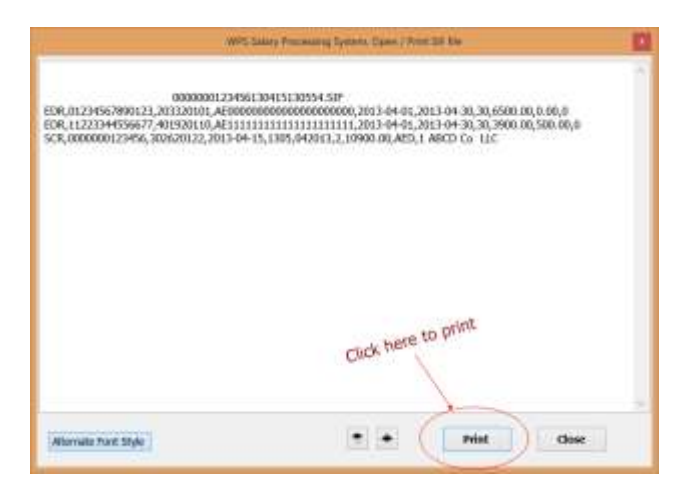

Note: Software will validate data as per SIF requirements by Central Bank of UAE and if any information is wrong then it will display error message explaining the wrong entry and it will not allow to generate the SIF file. Amounts should not be negative, total amount cannot be zero, and it also validates the data length of MOL ID and IBAN number which must be correct.

On the next software will open the location where the SIF file is created. Default SIF location is My Documents\SIFfiles. SIF file default location can be changed from Settings (discussed later).

| My Doc | uments 🕨 SIFfiles 🕨 20130415_1_ABCD Co LLC | ✓ 🖒 Sear           | ch 20130415_1_ABCD |
|--------|--------------------------------------------|--------------------|--------------------|
| ^      | Name                                       | Date modified      | Туре               |
|        | 1000000123456130415130554.SIF              | 15/04/2013 1:05 PM | SIF File           |

### **Prepare SIF file from Excel**

You can create SIF file from your excel salary sheet.

Select menu option Process -> Prepare SIF from Excel

| File | Process                | Reports | Utilities |  |  |
|------|------------------------|---------|-----------|--|--|
|      | Prepa                  | re SIF  |           |  |  |
|      | Prepare SIF from Excel |         |           |  |  |
|      | Refun                  | d File  |           |  |  |

#### It will open following screen

| alary for th | e month of | May       |          |         | 2010   | ×      |            |                  |
|--------------|------------|-----------|----------|---------|--------|--------|------------|------------------|
| eriod From   | 01/05/2010 |           | То       | 31/05/2 | 010    |        | No of Days | 31               |
| ank          | MASHREQBAN | K PSC - H | ead Offi | ce      |        | •      |            |                  |
| alary File   | [          |           |          |         |        |        |            |                  |
| Rec No       | Emp IB     |           | Salary   | Allo    | vances | Absent | Days       | Read File        |
|              |            |           |          |         |        |        |            | Prepare SIF File |
|              |            |           |          |         |        |        |            | Total Count      |
|              |            |           |          |         |        |        |            | Total Amt        |

As seen on above figure, an automatic batch number will be generated by the system every time you

create a SIF file. This is for company internal use and for reporting purpose.

Select salary month from the drop down lost.

Select salary period and company corporate bank from the list.

| Click Browse button | to browse and select the Excel Salary sheet or your pay roll sheet in |
|---------------------|-----------------------------------------------------------------------|
| Excel format.       |                                                                       |

You have option to select Excel 2003 or Excel 2007 as shown in below screen.

| 🖳 Open                                                                   | ×                                                                              |
|--------------------------------------------------------------------------|--------------------------------------------------------------------------------|
| 🔘 🖓 🖉 Users 🕨 MS 🕨 Documents 🕨 S                                         | PS 👻 😽 Search 🔎                                                                |
| 🌗 Organize 👻 🏢 Views 👻 📑 New Folder                                      | 0                                                                              |
| Favorite Links<br>Recently Changed<br>Desktop<br>Recent Places<br>More » | Name  Payroll.xls  Salary file.xls  Salary Sheet2.xls  Salary Sheet3.xls  Name |
| Folders  My Videos  My Web Sites  SIFFiles  SPS  TCS RTAProject          | SalarySheet4.xls SalarySheet5.xls SalarySheet6.xls SalarySheet7.xls            |
| Payroll.xls Date modifie<br>Microsoft Excel Worksheet Author<br>Siz      | d: 01/05/2010 4:47 PM<br>rs: MS<br>re: 11.5 KB                                 |
| File name: Payroll.xls                                                   |                                                                                |

Your Excel sheet can have any format. If it has calculation formulas then software will read records from

the formulas. An example is shown below,

| 1   | X Microsoft Excel - Payroll.xls |                      |                                 |                           |                            |                                         |            |             |             |    |
|-----|---------------------------------|----------------------|---------------------------------|---------------------------|----------------------------|-----------------------------------------|------------|-------------|-------------|----|
| .e. | <u>Eile E</u> dit               | t <u>V</u> iew Inser | t F <u>o</u> rmat <u>T</u> ools | <u>D</u> ata <u>W</u> ind | ow <u>H</u> elp            |                                         |            |             |             |    |
| 10  | 📁 🖬 🛛                           | 2 8 1 8 Q            | 1 🧐 🛄   🔏 🖬 🕻                   | L • 🥑   🔊                 | - 12 - 18                  | $\Sigma \cdot \Delta \downarrow \Delta$ | 1 🛄 🛷      | 100% 🝷 🕜    | Arial       |    |
| 1   | 1 23 23 0                       | 2 🗞 🍇 🐻              | 8 3 B 0 1 *                     | Reply with                | <u>C</u> hanges E <u>n</u> | d Review                                |            |             |             |    |
| :   | Send to eD                      | oc 🗐 Get from        | eDoc 💂                          |                           |                            |                                         | 6          |             |             |    |
|     | H2                              | ▼ fx                 | =F2*G2/30                       | 25                        |                            |                                         |            |             | (R 11)      |    |
|     | A                               | B                    | C                               | D                         | E                          | F                                       | G          | Н           | 1           | ۰, |
| 1   | Sr no                           | Emp Code             | Name                            | Basic                     | Allowances                 | Total                                   | Absent Day | Deduction   | Net Total   |    |
| 2   | 1 1                             | 101                  | Siddique Merchant               | 12000                     | 2000                       | 14000                                   | 3          | 1400        | 12600       |    |
| 3   | 2                               | 2 102                | Mohan das                       | 7500                      | 1000                       | 8500                                    | 1          | 283.3333333 | 8216.666667 |    |
| 4   | 3                               | 103                  | John Frank                      | 8200                      | 0                          | 8200                                    | 2          | 546.6666667 | 7653.333333 |    |
| 5   | 4                               | 104                  | Charlie Dsouza                  | 3000                      | 200                        | 3200                                    | 0          | 0           | 3200        |    |
| 6   |                                 |                      |                                 |                           |                            |                                         |            |             |             |    |

Note: There should be only one line of column header and there should not be any header above the first line as show above. There should not be any blank lines in between the rows.

| Select | our Excel | pay roll s | sheet and | click open | . And Click | button Re | ead File. | It will o | pen following | g screen |
|--------|-----------|------------|-----------|------------|-------------|-----------|-----------|-----------|---------------|----------|
|--------|-----------|------------|-----------|------------|-------------|-----------|-----------|-----------|---------------|----------|

| xcel Sheet        | July 2010                          | ·\$"                 |        |
|-------------------|------------------------------------|----------------------|--------|
| Excel Column Sele | July 2010<br>June 2010<br>May 2010 | 0\$'<br>0\$'<br>!\$' |        |
| Employee ID       | В                                  | •                    |        |
| Salary Amount     | N                                  | •                    |        |
| Other Allowances  |                                    | •                    | Ok     |
| Absent Days       |                                    | •                    | Cancel |

Select the correct Excel sheet from where you want to read the data from the drop down list

Select the Employee ID column and Final Salary amount column on you sheet. As per our example sheet

it is columns B and N respectively.

| Read Data from Excel Sheet            |                     |                         |                |
|---------------------------------------|---------------------|-------------------------|----------------|
| C:\Users\MS\Documents\SPS\            | Payroll.xls         |                         |                |
|                                       |                     |                         |                |
| Fund Chant                            | 'July 2010\$'       |                         | <b>-</b>       |
| Excel Sneet                           |                     |                         |                |
| Excel Column Sele                     | ction               |                         |                |
|                                       | P                   |                         |                |
| Employee ID                           | D                   |                         |                |
| Salary Amount                         | N                   | •                       |                |
|                                       | A                   |                         | Ok             |
| Uther Allowance                       | S B<br>C            |                         |                |
| Absent Days                           | Ď                   |                         |                |
|                                       | E                   |                         | Cancel         |
|                                       | G                   |                         |                |
| Note : Excel sheet sh                 | ioulcH              | v as Column header and  | there should   |
| NOT be any extra ro                   | NS a <mark>I</mark> | er row. There should NO | T be any blank |
| rows in between the after the records | recoj<br>K          | should NOT be Total Row | or extra rows  |

Click OK.

It will display File Read Analysis

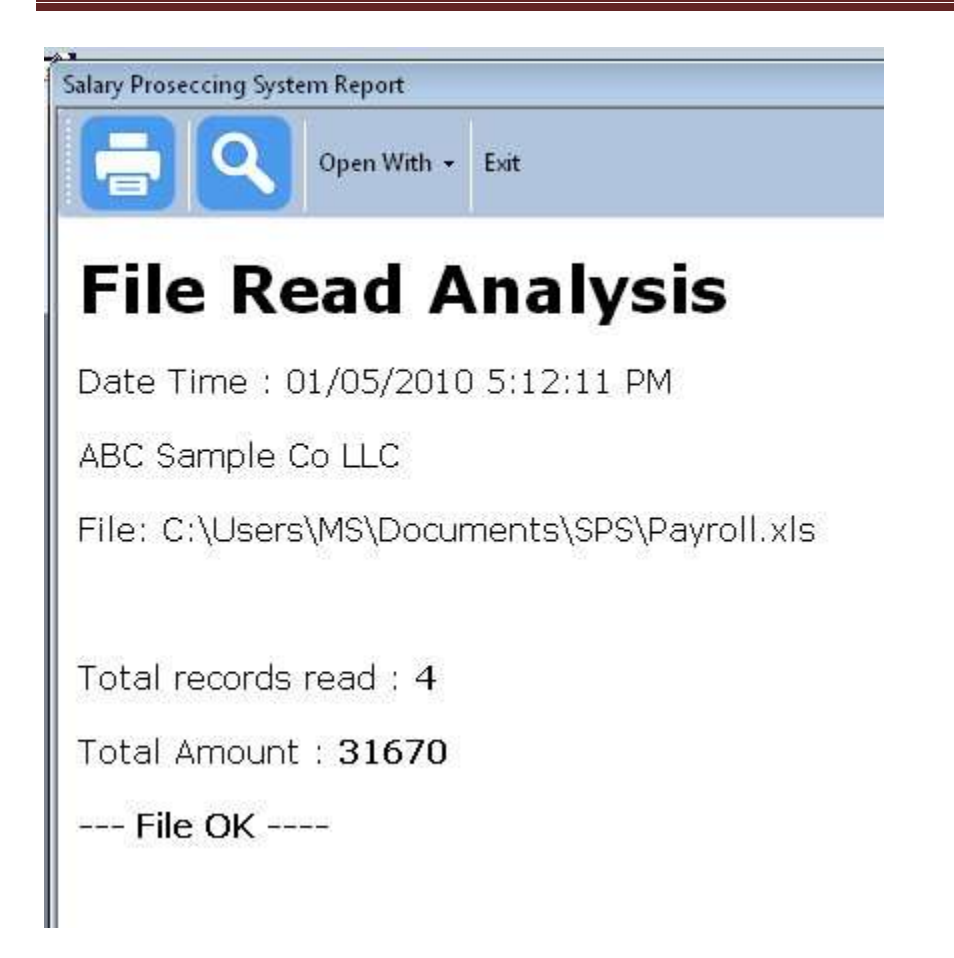

If all information is correct then it will give – File OK ---. Otherwise it will display exceptions in red

color.

Click Exit to close the screen and click Prepare SIF File button to generate SIF file.

By default SIF will be generated at My Documents\SIFfiles\ folder.

## **Preparing Salary Transfer Letter for Bank**

Click Bank Letter button as shown below

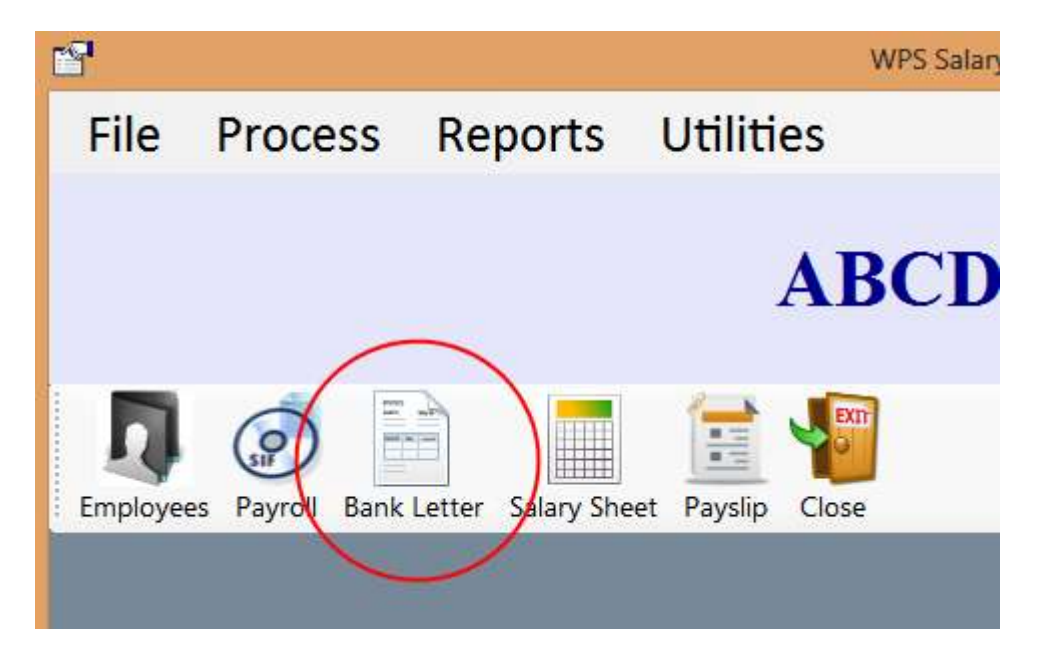

input salary Batch number

|            | Input         |
|------------|---------------|
| Batch no ? | > Ok > Cancel |

it will open following screen. if you are making SIF file first time in this computer then you need to enter your contact information which will print on the letter for bank to contact you if required.

| SIF Batch No.       | 2                                                                                 |
|---------------------|-----------------------------------------------------------------------------------|
| Date                | May 01, 2010                                                                      |
| Bank Name           | MASHREQBANK PSC                                                                   |
| Salary Month        | May 2010                                                                          |
| Company Account No. | 0123456789                                                                        |
| Total Wages Amount  | 31,670.00 (Dirhams Thirty One Thousand Six Hundred<br>Seventy and Fils Zero Only) |
| Total Salaries      | 4                                                                                 |
| SIF File Name       | 0000000123456100501171702.\$TF                                                    |
| Contact Person      | Nuhammad Siddique                                                                 |
| Tel / Mobile Number | 050-3877642                                                                       |
|                     | info@wpsuae.com                                                                   |
| Email 10            |                                                                                   |

Click OK and it will open the letter in word document to print.

| t <u>I</u> o | ols T <u>a</u> ble                  | <u>W</u> indow <u>H</u> elp                                                                                                    |   |
|--------------|-------------------------------------|----------------------------------------------------------------------------------------------------|---|
| 2 40         |                                     | E                                                                                                    |   |
| 1            | 1 X I I                             | 121314151617                                                                                                    |   |
| 75           | 0.00                                |                                                                                                    | 2 |
|              |                                     |                                                                                                    | I |
|              |                                     |                                                                                                    | L |
|              |                                     |                                                                                                    | L |
|              |                                     |                                                                                                    | L |
|              |                                     |                                                                                                    | L |
|              |                                     |                                                                                                    |   |
|              | May 01, 2058                        |                                                                                                    | L |
|              | MASHREOBAN                          | w PSC                                                                                                    |   |
|              | antonio antoni                      | man Salas Westminer Press                                                                                                    |   |
|              | Proventiation   1926-14             | when the provide the providence of the providence of the providenc |   |
|              | Subject: Employ                     | ween Wagen for the month of May 2010                                                                                                    | L |
|              | Dear Se / Yadar                     | 100                                                                                                    | L |
|              | Propos dabit nur                    | r Accountant handler the wages to our employee's accounts through                                                                                                    | L |
|              | WHO THE DECIDE                      | randoed stree on the corporate the de centrals under                                                                                                    | L |
|              | Currently Accel                     | 0123455789                                                                                                    | L |
|              | Yotal Wages                         | 31,670.00 (Dirtems Thirty On: Thousand Six Hundred                                                                                                    | L |
|              | Aerita.eit.                         | Sevence and Fils Zero One)                                                                                                    | L |
|              | TOULSEARCH                          | 4                                                                                                    | L |
|              | The started sector                  |                                                                                                    | L |
|              | Please frid below<br>(dar) Eartions | w our vontakt dinate für any related kommunitation andre                                                                                                    | L |
|              |                                     | - F10-1-1-1-1-1-1-1-1-1-1-1-1-1-1-1-1-1-1-                                                                                                    | L |
|              | Contact Persent                     | Muhammad Siddioue                                                                                                    | L |
|              | Firmal Th                           | 050-3577542                                                                                                    | L |
|              | Tel da an                           |                                                                                                    | L |
|              | TOUT HAITY ACAG                     | in shall be highly approximated                                                                                                    | I |
|              | Transcard Bol                       | d Regards,                                                                                                    | L |
|              | fur ABC Sample                      | Re CollC                                                                                                    | L |
|              |                                     | 526000                                                                                                    | L |
|              |                                     |                                                                                                    | L |
|              |                                     |                                                                                                    | I |
|              | Automaid Serv                       | aoure                                                                                                    |   |
|              |                                     |                                                                                                    |   |
|              |                                     |                                                                                                    |   |
|              |                                     |                                                                                                    |   |
|              |                                     |                                                                                                    |   |

# \*\*\*\*\* Documents to be submitted in the bank for WPS Salary transfer \*\*\*\*\*

- 1> Salary Transfer Letter on Company letter head with Authorized signatory and company stamp
- 2> SIF file on CD (Soft copy)
- **3> SIF file printout signed and stamped**

### **Reports and queries for Company internal use**

#### **Salary Report**

| File    | Process         | Reports           | Utilities         |
|---------|-----------------|-------------------|-------------------|
|         |                 |                   | ABC               |
| ŋ       | 0               |                   |                   |
| mployee | es Payroll Bank | Letter Salary She | eet Payslip Close |

| r<br>Rail Caper               | with - Exc  |          |                         |             | Star        | Prosecutry System Report |                  |                                   |                          |
|-------------------------------|-------------|----------|-------------------------|-------------|-------------|--------------------------|------------------|-----------------------------------|--------------------------|
| Salary She                    | et          |          |                         |             |             |                          |                  |                                   |                          |
| Company                       |             |          | ABCD Co. LLC            |             |             |                          |                  |                                   |                          |
| Processing Date               |             |          | 15 Apr 2013             |             |             |                          |                  |                                   |                          |
| Batch No                      |             |          | 1                       |             |             |                          |                  |                                   |                          |
| Salary Month                  |             |          | April 2013              |             |             |                          |                  |                                   |                          |
| Bank                          | EmiratesNBD |          |                         |             |             |                          |                  |                                   |                          |
| Source                        |             |          | System                  |             |             |                          |                  |                                   |                          |
| Sif Name                      |             |          | 0000001234561304        | 15130554.SI | P           |                          |                  |                                   |                          |
| Total Records                 |             |          | 2                       |             |             |                          |                  |                                   |                          |
| Total Amount                  |             |          | 10.900.00               |             |             |                          |                  |                                   |                          |
| Sr No Emp code                | Nome        | Salary   | Allowance Allowance For | Overlime    | Absent Days | Absent Deduction         | Salary Deduction | Allowance Deduction Deduction For | Total Amount Foyment For |
| 1 101                         | Abdullah    | 6.500.00 | 0.00                    | 0.00        | 0           | 0.00                     | 0.00             | 0.00                              | 6,500.00Monthly Salary   |
| 3 302                         | John Methew | 3.900.00 | 500.00                  | 0.00        | 0           | 0.00                     | 0.00             | 0.00                              | 4,400.00Monthly Salary   |
| Total Records<br>Total Amount |             |          |                         |             | 10,         | 2 900.00                 |                  |                                   |                          |
| and a                         |             |          |                         |             |             |                          |                  |                                   |                          |
|                               |             |          |                         |             |             |                          |                  |                                   |                          |

| Batch                                                                                                    | Report |
|----------------------------------------------------------------------------------------------------|--------|
| the second second second second second second second second second second second second second second second se |        |

| Ħ.                               |          |           |          | Salary Prosec                    | ang System Repo | đ         |                                         |              |
|----------------------------------|----------|-----------|----------|----------------------------------|-----------------|-----------|-----------------------------------------|--------------|
|                                  | Q Op     | en With • | Bot      |                                  |                 |           |                                         |              |
| Bata                             | ch Rep   | ort       |          |                                  |                 |           |                                         |              |
| ABC                              | D Co. LL | с         |          |                                  |                 |           |                                         |              |
| Processing Date 15 A             |          |           | 15 A     | pr 2013                          |                 |           |                                         |              |
| Batch No 1                       |          |           | 1        |                                  |                 |           |                                         |              |
| Salary Month Apri                |          |           | April    | 2013                             |                 |           |                                         |              |
| Bank Ernir                       |          |           | Emiro    | atesNBD                          |                 |           |                                         |              |
| Source Syste                     |          |           | Syste    | em<br>0000123456130415130554.SIF |                 |           |                                         |              |
| Sif Name 0000<br>Total Records 2 |          | 0000      |          |                                  |                 |           |                                         |              |
|                                  |          | 2         |          |                                  |                 |           |                                         |              |
| Total                            | Amount   |           | 10,90    | 0.00                             |                 |           |                                         |              |
| Sr No                            | Emp code | Name      |          | Bank                             | Bank Code       | A/C No    |                                         | Total Amount |
| 1                                | 101      | Abdullah  | <u> </u> | MASHREQBANK PSC                  | 203320101       | AE0000000 | 000000000000000000000000000000000000000 | 6,500.00     |
| 2                                | 102      | John Me   | thew     | BARCLAYS BANK                    | 401920110       | AE111111  |                                         | 4,400.00     |
| lotal R                          | ecords   |           | - 11     | 1                                | 2               |           |                                         |              |
| Indeal A                         | Inount   |           |          | 10,900.0                         | 0               |           |                                         |              |

# Pay slips

| Pay Slip                        |                             |          |                                                     |
|---------------------------------|-----------------------------|----------|-----------------------------------------------------|
| Salary Month Pa<br>April 2013 M | ayment for<br>onthly Salary | Bat<br>1 | tch No Processing Dat<br>15 Apr 2013                |
| Employee                        | 101                         | Ab       | bdullah                                             |
| Bank                            | MASHREQBA                   | NK PS    | SC                                                  |
| Accountno.                      | AE00000000                  | 0000     | 0000000000                                          |
|                                 | A                           |          | Description                                         |
| Salary                          | 650                         | 0.00     | C Description                                       |
| Allowances                      | 030                         | 0.00     | 2                                                   |
| Overtime                        | _                           | 0.00     | Overtime hours : 0                                  |
| Total Earning                   | 650                         | 00.00    | )                                                   |
| Absent Deduction                |                             | 0.00     | Absent days : 0                                     |
| Salary Deduction                |                             | 0.00     | 2                                                   |
| Allowance Deductio              | n                           | 0.00     | 2                                                   |
| Total Deduction                 |                             | 0.00     | 5                                                   |
| Net Payment                     | 650                         | 0.00     | Dirhams Six Thousand Fi<br>Hundred and Fils Zero Or |
| Authoriz                        | nd By                       |          | Received By                                         |

### **More Reports**

| e                     |                             | WPS Salary Processing System                              |                 |
|-----------------------|-----------------------------|-----------------------------------------------------------|-----------------|
| File Process          | Reports                     | Utilities                                                 |                 |
|                       | Batch I<br>Salary<br>Prepar | Report<br>Sheet<br>e Payslips                             |                 |
| Employees Payrol Bank | Summ<br>Emplo<br>Salary     | ary Report<br>yee wise Report<br>Transfer Letter for Bank |                 |
|                       | Employ                      | yee's Month wise Summary                                  | <b>A</b>        |
|                       | Employ                      | yees List<br>nent Expiries List                           | Simplicity with |
|                       |                             |                                                           |                 |

All Report can be directly printed or can be opened with Word or Excel

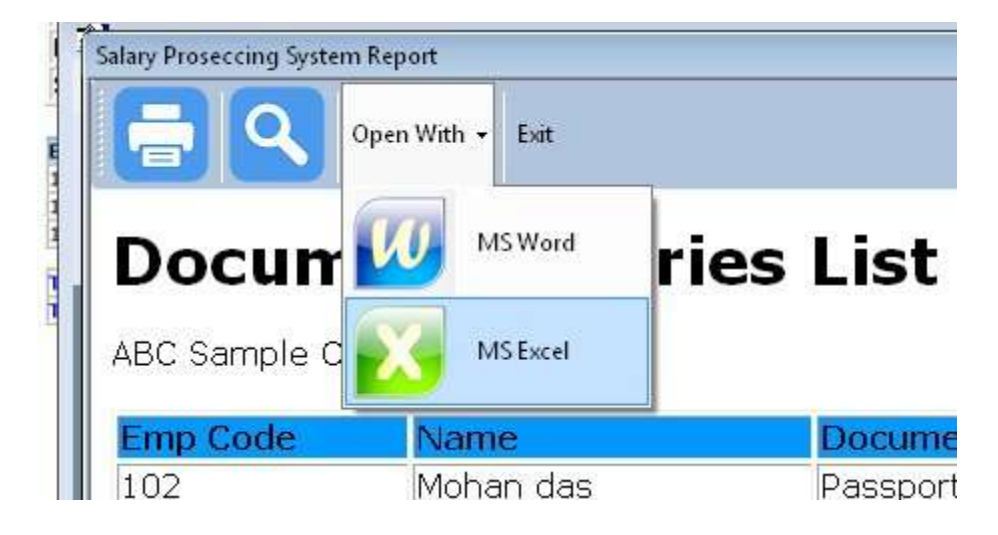

# **Document Expiries Report**

|                                           | Open With + Exit  |                        |                           |   |
|-------------------------------------------|-------------------|------------------------|---------------------------|---|
| D                                         | ont Evniria       | e Liet                 |                           | * |
| DOCUM                                     |                   | S LISU                 |                           |   |
| DOCUM<br>ABC Sample Co<br>Emp Code        |                   | Document Type          | Expiry Date               |   |
| DOCUM<br>ABC Sample Co<br>Emp Code<br>102 | Name<br>Mohan das | Document Type Passport | Expiry Date<br>26/05/2010 |   |

### **Gratuity Calculator**

Open menu as shown under,

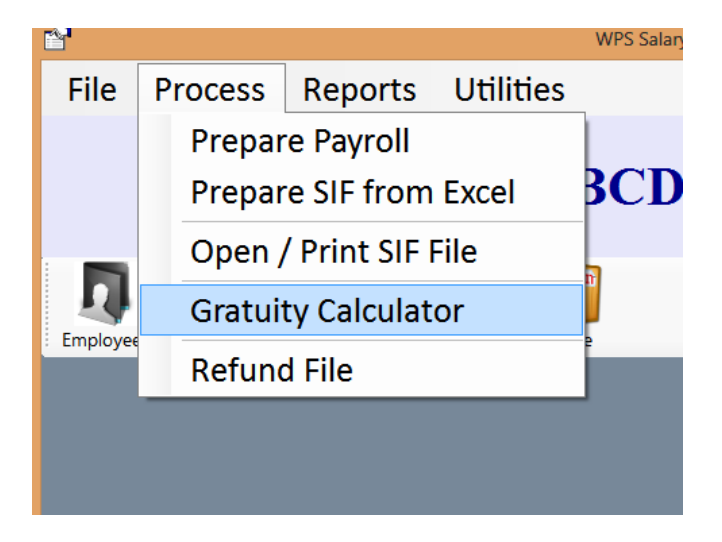

Input Service duration and final salary amount and select other information if required. Click **Calculate** button and system will calculate total net payable Gratuity.

| 🖳 Gratuity (l                 | End of Service Benefits) Calc                         | ulator for UAE | × |  |  |  |  |  |
|-------------------------------|-------------------------------------------------------|----------------|---|--|--|--|--|--|
| Gratuity (End                 | Gratuity (End of Service Benefits) Calculator for UAE |                |   |  |  |  |  |  |
| Contract Type                 | Limited                                               | <b>v</b>       |   |  |  |  |  |  |
| Contract Completed            | Yes                                                   | ~              |   |  |  |  |  |  |
| Type of Termination           | Resignation                                           | ~              |   |  |  |  |  |  |
| Service Duration              | years                                                 | months         |   |  |  |  |  |  |
| Salary at the time of termina | ation                                                 |                |   |  |  |  |  |  |
|                               | C                                                     | alculate       |   |  |  |  |  |  |
| Service Duration in Years     | 0                                                     |                |   |  |  |  |  |  |
| Gratuity for first 5 Years    | 0                                                     | References     | 1 |  |  |  |  |  |
| Gratuity for above 5 Years    | 0                                                     |                |   |  |  |  |  |  |
| Total Gratuity                | 0                                                     | Disclaimer     |   |  |  |  |  |  |

### **Creating more companies in same group:**

You can add more companies (option is limited to number of company licenses purchased)

Select menu option File -> Companies

**Click New** 

Type Company code 2 for 2nd and 3 for 3rd company etc and add all required information for the new company and click **Update** 

To modify information for the selected company go to

Utilities - > Company Info

Or

Go to

File -> Companies -> Select the Company -> Click Modify

### **Transfer Data to another PC**

Copy following 2 database files on some external drive or USB disk

C:\WPS\_SPS+\dbSPSplus.mdb

C:\WPS\_SPS+\dbSPSdocs.mdb

install the software on new PC.

paste the above 2 files in the new computer at C:\WPS\_SPS+

All data is transferred to the new PC. Run and check the application.

#### **Network Installation**

Copy database files ( **dbSPSplus.mdb** and **dbSPSdocs.mdb** ) on the shared folder on the network.

Run the application open menu options as under,

#### **Utilities -> Set Database Location**

following screen will be opened,

| Set Database Location                                                              |        |
|------------------------------------------------------------------------------------|--------|
| \\Server\WPS_SPS\dbSPSplus.mdb<br>✓ Always Use the above database<br>Done<br>Close | Browse |

Click browse and select file dbSPSplus.mdb on the network location.

Click Done and restart the application

NOTE: Make sure shared folder should have proper read / write permission to the user in order to run the application

#### **Database Backup**

Periodically make copies of the database file on some external drive to avoid loss of data in case if you have some problem in your PC.

copy the MDB files from the following directory

C:\WPS\_SPS+

and the files to be copied are

dbSPSplus.mdb and dbSPSdocs.mdb

Software also makes automatic backup, whenever you run and close the application.

The Backup path can be adjusted as under,

#### Utilities -> Settings -> Backup

|                              | Settings                                       | x |
|------------------------------|------------------------------------------------|---|
| Application Preferences Repo | rts Backup SIF Options                         |   |
| Database Backup Location     | E:\Documents<br>Keep blank to stop auto backup |   |
| Working Database Location    | D:\WPS_SPS\WorkingDB5\new\dbSPSplus.mdb        |   |
|                              | Apply Close                                    |   |

For any more information please visit our web site <a href="http://www.wpsuae.com">http://www.wpsuae.com</a>

Or email us at info@wpsuae.com

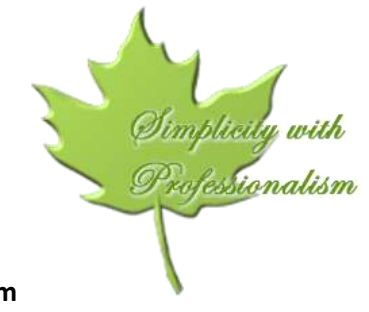

**Team: WPS Salary Processing System**